#### TAILS- system bezpieczenstwa

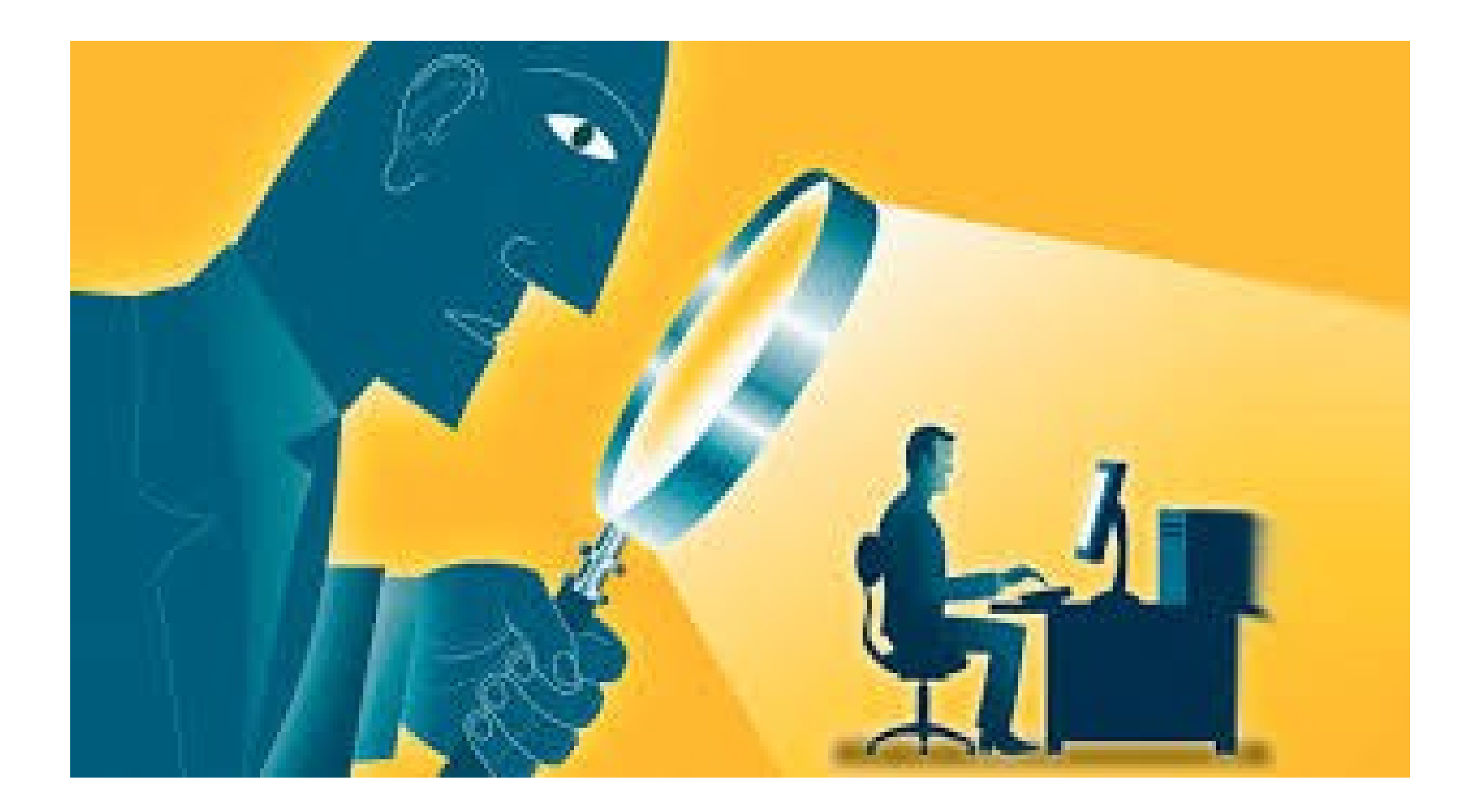

## Plan

- Co to jest Tails ?
- Kiedy przyda się płyta z Tailsem ?
- Uruchamiamy komputer z napędu z Tailsem
- Opcje uruchamiania
- Kamuflaż Tails udaje Windows

#### Co to jest Tails ?

Tails to dystrybucja Linuksa oparta na Debianie, anonimizujący system operacyjny stworzony, aby ułatwiać utrzymywanie prywatności w internecie. Jego nazwa - Tails - powstała z pierwszych liter angielskiego określenia The Amnesic Incognito Live System (jak widzimy, twórcy odwołują się i do amnezji - utraty pamięci, i do zachowania incognito, czyli ukrywania tożsamości).  Płyta dodana do Komputer Świata 5/2015. zawiera system Linux Tails łączący się z internetem przez superbezpieczną, zapewniającą anonimowość, sieć Tor. Płyta oraz bonus, poczta Tutanota, która automatycznie szyfruje wiadomości - to superzestaw do zadań specjalnych. Dzięki niemu możemy korzystać z sieci w sposób anonimowy, bez pozostawiania śladów, używając narzędzi kryptograficznych i nie martwiąc się o to, że nasze dane oraz informacje o nas trafia w niepowołane ręce.

# Kiedy przyda się płyta z Tailsem ?

Płytę z Tailsem warto mieć zawsze pod ręką, a hasło do poczty w serwisie Tutanota - w pamięci, by korzystać z nich czy to na mniej zaufanym komputerze, czy nawet na własnym pececie. Okażą się nieocenione, kiedy będziemy mieli do załatwienia w internecie coś ważnego albo po prostu gdy nie będzie nam się chciało zastanawiać, do ilu programów szpiegujących trafiły zapytania wpisywane przez nas w wyszukiwarkę, ile reklam kontekstowych będziemy musieli przez to obejrzeć, kto oprócz adresata może czytać nasze emaile albo ile osób może uzyskać dostęp do naszych prywatnych zdjęć na dysku internetowym. (Ponoć nawet NSA przyznaje, że nie jest w stanie złamać zabezpieczeń Tora i Tails, który z niego korzysta).

#### Uruchamiamy komputer z napędu z Tailsem

1. Aby uruchomić system Tails z płyty Komputer Świata lub z pendrive'a, wkładamy płytę do napędu lub podłączamy pendrive i restartujemy komputer. Tails powinien uruchomić się automatycznie.

 Jeśli tak się nie dzieje, włączamy ponownie komputer i czekamy, aż na ekranie pojawi się informacja, który klawisz należy wcisnąć, by dostać się do BIOS-u. Zwykle jest to Del, Esc, F1, F2 lub Ctrl+Alt+Esc=. Naciskamy odpowiedni klawisz i w BIOS-ie zmieniamy ustawienia w Boot Menu tak, by komputer startował - w zależności od potrzeb - z napędu USB lub płyty.

# Opcje uruchamiania

• 1. Na początku pokazuje się okno dialogowe.

Jeśli nie potrzebujemy opcji administracyjnych, możemy szybko uruchomić Tailsa, klikając po prostu na Login. Pokazuje się pulpit Tailsa.

|            | Welcome | to Tails | 5  |      |
|------------|---------|----------|----|------|
| More optic | ons?    |          |    |      |
| •          | Yes     | 0        | No | Z    |
|            |         |          |    | ogin |

# Opcje uruchamiania

 2. Opcje aministracyjne są potrzebne, na przykład do instalowania nowych aplikacji, zmiany wyglądu Tailsa czy do konfiguracji sieci. Aby uzyskać do nich dostęp, klikamy na Yes i na Forward.

|        | W       | Velcome  | to Tails |         |
|--------|---------|----------|----------|---------|
| lore c | ptions? |          |          |         |
| 0      | Yes     | <b>√</b> | 0        | No      |
|        |         |          |          | Ferrard |

# Opcje uruchamiania

#### • Pokazuje się wtedy okno wyboru opcji administracyjnych.

|                                           | Welcome to Tails                                                                  |                                   |
|-------------------------------------------|-----------------------------------------------------------------------------------|-----------------------------------|
| Administration p                          | assword                                                                           | Documentation                     |
| Enter an administr<br>Otherwise it will b | ation password in case you need to perform adm<br>e disabled for better security. | inistration tasks.                |
| Password:                                 | •••••                                                                             |                                   |
| Verify Password:                          |                                                                                   |                                   |
| Windows camouflage                        |                                                                                   | Documentation                     |
| This option makes<br>order to avoid attr  | Tails look more like Microsoft Windows 8. This<br>racting suspicion.              | may be useful in public places in |
| Activate Microso                          | ft Windows 8 Camouflage                                                           |                                   |
| MAC address spo                           | oofing                                                                            | Documentation                     |
| Spoofing MAC add                          | dresses hides the serial number of your network<br>your geographical location.    | cards to the local networks. This |

It is generally safer to spoof MAC addresses, but it might also raise suspicion or cause network connection problems.

#### Kamuflaż - Tails udaje Windows

- Jeśli korzystamy z komputera w publicznym miejscu, gdzie każdy może zerknąć nam przez ramię na monitor - aby nie zwracać uwagi wścibskich osób, możemy łatwo sprawić, by Tails przybrał wygląd Windows 8.
- W tym celu przy uruchamianiu Tailsa klikamy na Yes i Forward, a potem w oknie opcji administracyjnych klikamy na Activate Microsoft Windows 8 Camou-flage. Oto Tails udający Windows:

#### Kamuflaż - Tails udaje Windows

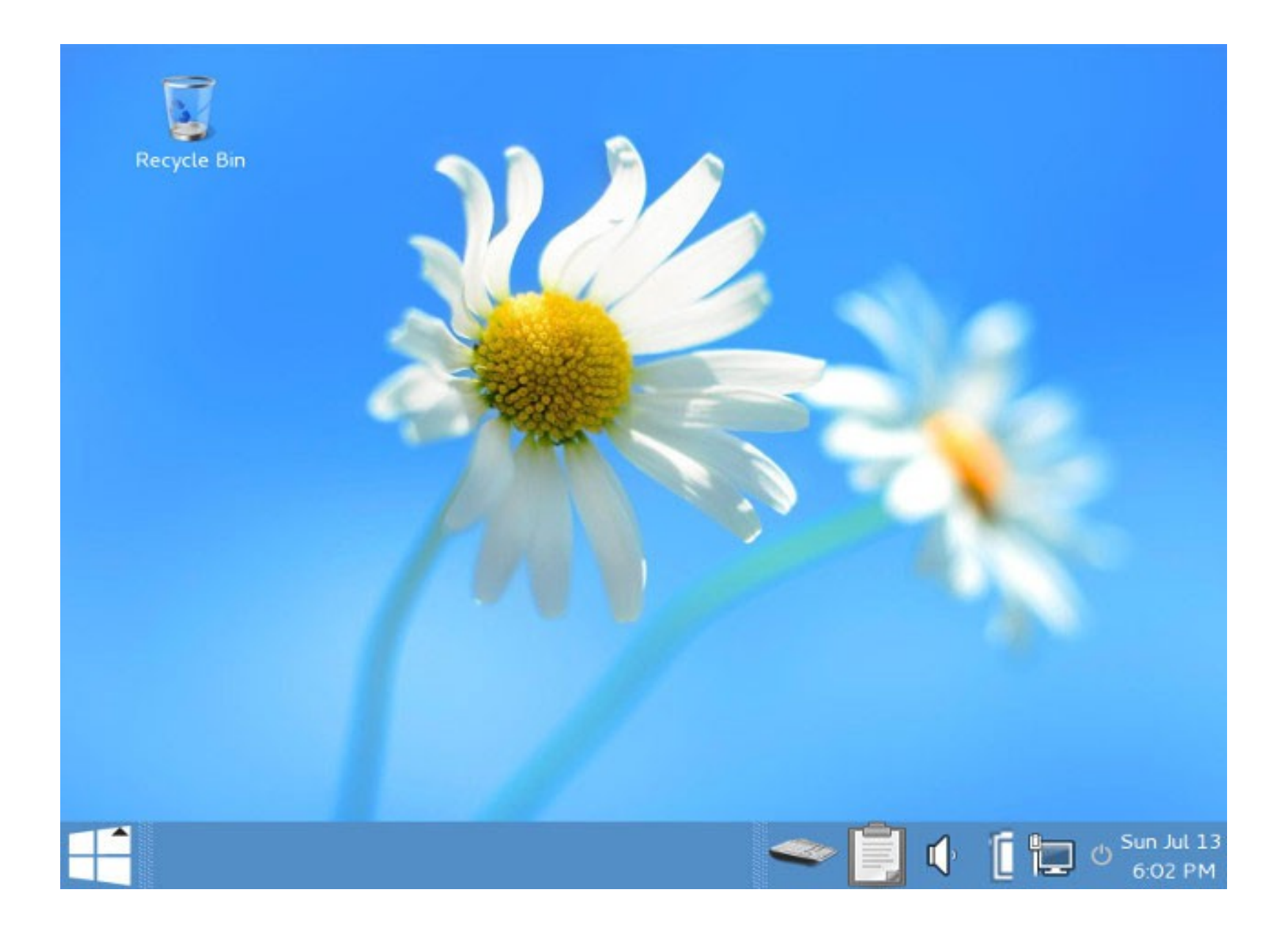

#### Universal USB Installer

 1. Jeśli nie mamy możliwości skorzystać z napędu DVD, pobieramy obraz ISO płyty Komputer Świata z KŚ+ i montujemy w systemie, na przykład korzystając z programu Daemon Tools. Klikamy prawym przyciskiem myszy na ikonę płyty w Eksploratorze Windows i wybieramy polecenie Otwórz. Następnie otwieramy katalog o nazwie Zrób to sam. Klikamy w nim dwukrotnie na plik z rozszerzeniem EXE

# Universal USB Installer

 2. Klikamy na I Agree. Podłączamy pendrive do komputera. W oknie Universal USB Installera z listy wybieramy Tails, wskazujemy zapisany na dysku plik ISO Tailsa (w katalogu Zrób to sam) i wskazujemy pendrive. Klikamy na Create.

| Tails                       | Visit the Tails | ed.<br>Home Page |
|-----------------------------|-----------------|------------------|
| Step 2 PENDING: Browse to   | your tails*,iso |                  |
| I:\zroh to sam\tails-i386-1 | 3 iso           | Browse           |

- Tails ma przede wszystkim umożliwiać bezpieczne korzystanie z internetu. Jednocześnie jednak zawiera komplet narzędzi potrzebnych do normalnej pracy z komputerem
- 1. Przekonamy się o tym, rozwijając menu dostępne po kliknięciu na Applications w lewym górnym rogu.

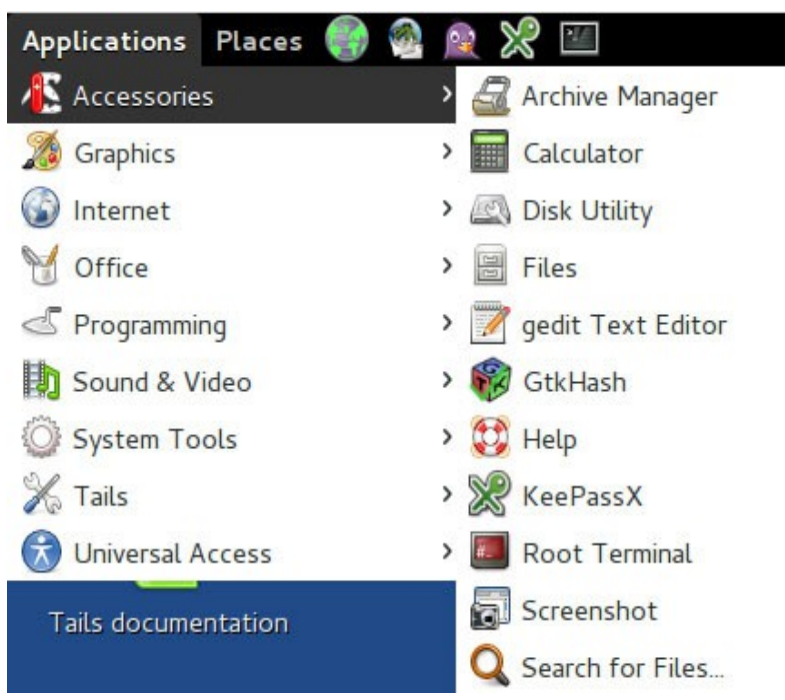

 W grupie Accessories, oprócz prostych aplikacji, jak kalkulator, wyszukiwarka plików czy program do robienia zrzutów ekranu, znajdziemy ważne narzędzie - Disk Utility - służące do tworzenia i obsługi zaszyfrowanych partycji na pendrive'ach i dyskach zewnętrznych.

 3. Grupa Graphics zawiera całkiem zaawansowane narzędzia - między innymi edytor graficzny GIMP i program DTP Scribus, który umożliwia tworzenie broszur, gazetek czy książek.

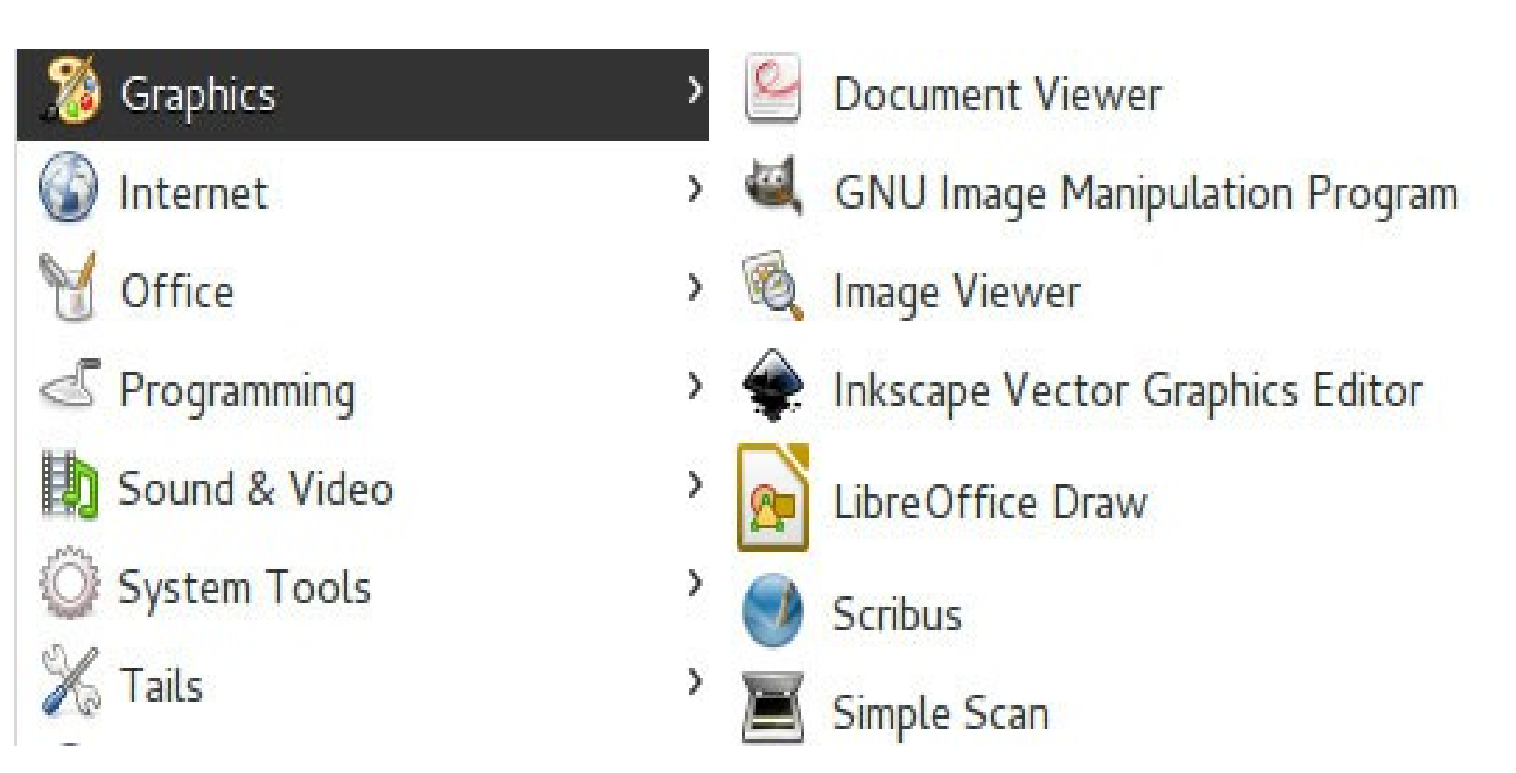

4. Office to programy darmowego pakietu biurowego LibreOffice

 arkusz kalkulacyjny Calc, edytor tekstu Writer, program do
 prezentacji Impress czy program do tworzenia ilustracji Draw, a
 także praktyczna przeglądarka dokumentów w różnych
 formatach (między innymi DOCX, PDF, RTF, TXT, XLS, XLSX,
 PHP, HTML, HTM, XHTML, XML, ASP) Document Viewer oraz
 program do tworzenia broszur w formacie PDF Bookletimposer.

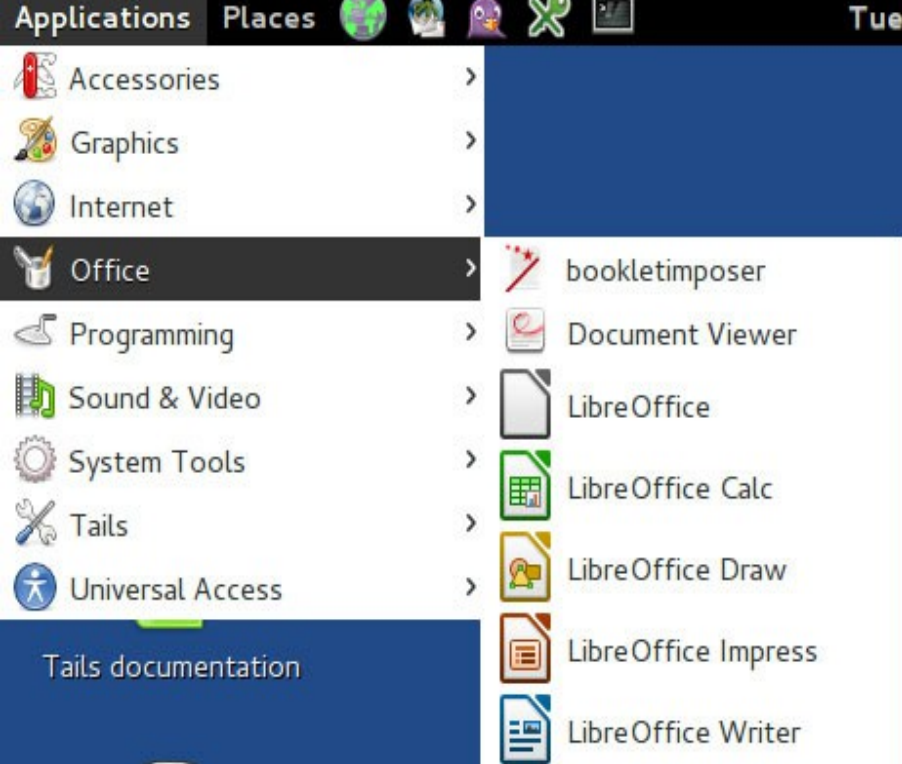

 5. Sound&Video zawiera kompletny zestaw programów do korzystania z multimediów: edytor dźwięku Audacity, program do edycji wideo Pitivi Video Editor, odtwarzacz filmów Movie Player, program do nagrywania płyt Brasero Disk Burner czy do zgrywania muzyki z płyt CD - Sound Juicer Audio CD Extractor.

| Applications  | Places  | 2   | X 🖂            | Tue Mar 17,        |
|---------------|---------|-----|----------------|--------------------|
| Accessorie    | s       | >   |                |                    |
| 🔏 Graphics    |         | >   |                |                    |
| 🕼 Internet    |         | >   |                |                    |
| M Office      |         | >   |                |                    |
| C Programmi   | ng      | >   |                |                    |
| Sound & V     | ideo    | > ( | 🔒 Audacity     |                    |
| 🔘 System To   | ols     | > ( | Brasero Disc   | Burner             |
| 🔏 Tails       |         | >   | Movie Playe    | r                  |
| 闭 Universal A | ccess   | >   | 🖉 Pitivi Video | Editor             |
| Tails docume  | ntation | (   | 🗿 Sound Juice  | Audio CD Extractor |
|               |         | 6   | Sound Reco     | rder               |
|               |         | 4   | Traverso       |                    |

#### Dziekujęmy za uwagę!

Prezentację wykonali: Anita Cichoń Michał Kielian Dominika Szeliga